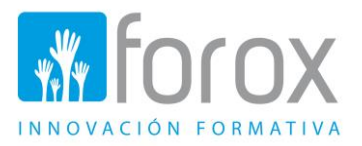

#### NICIO DE SESIÓN

Accedemos a través del enlace enviado, nos aparecerá la pantalla siguiente:

- Ponemos usuario y contraseña enviada
- Clicamos en Acceder

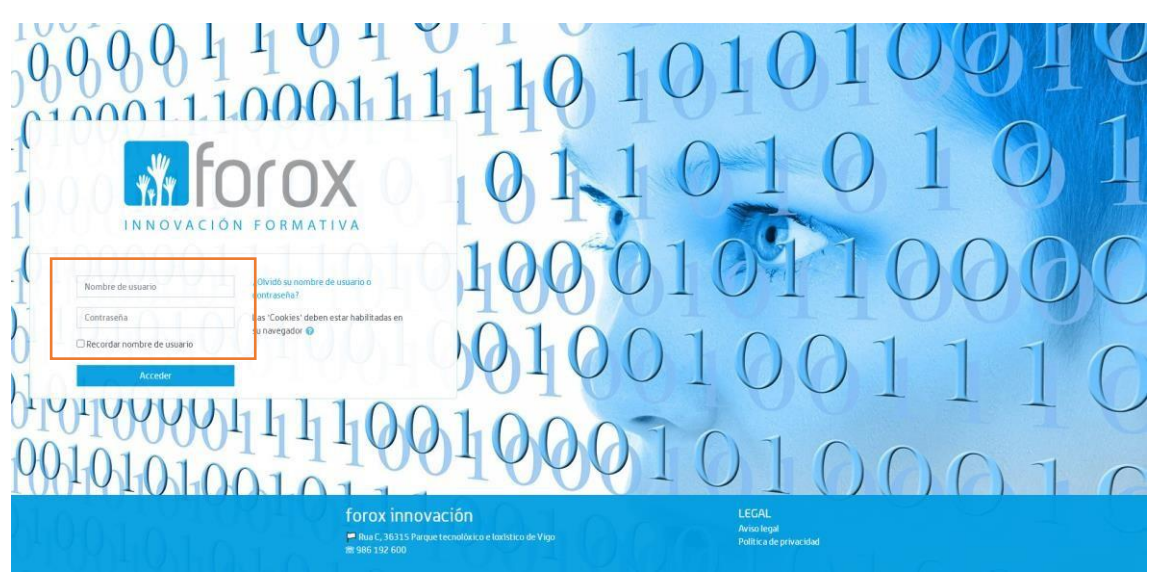

### UNA VEZ DENTRO VEREMOS EL CURSO EN EL QUE ESTAMOS MATRICULADO

Para acceder al curso pincharemos encima y accederemos al contenido del curso.

| E 👬 FOROX INNOVACIÓN                                     | ELEARNING Inicio Cursos + Español-Internacional (es) +                      | 🐥 🗩 🖻 Forox Radiofrecuencia 餐                                                                                                    |
|----------------------------------------------------------|-----------------------------------------------------------------------------|----------------------------------------------------------------------------------------------------|
| 🏟 Ārea personal                                          |                                                                             | Personalizar esta págin                                                                                                    |
| <ul> <li>Inicio del sitio</li> <li>Calendario</li> </ul> | PARA CUALQUIER CONSULTA PUEDES ESCRIBIRNOS A tutorias@foroxinnovacian.com   | Calendario                                                                                                    |
| Archivos privados Mis cursos                             | Vista general de curso Cursos accedidos recientemente Planes de aprendizaje | Lun Mar Mié Jue Vie Sáb Dom<br>1 2 3 4 5<br>6 7 8 9 10 11 12                                                                                                    |
| Pedidos en almacén con<br>radio frecuencia               | ▼ Todos ( a excepción de los eliminados de la vista) * 🖽 Tarjeta *          | 13         14         35         16         17         10         19           20         21         22         23         24         25         26           27         26         29         30         30         30 |
|                                                          | Cursos de operarias/os de mágunas                                           | Línea de tiempo                                                                                                    |
|                                                          | Preparación de pedidos con radiofrecuencia                                  | miércoles, 1 de septiembre de 2021<br>*SESIÓN PRUEBA: Curso preparación d 1:<br>"Preparación de pedidos con redofrecuencia"                                                                                             |
|                                                          | MA TRACTOR AND                                                              | jueves, 2 de septiembre de 2021<br>SESIÓN PRUEBA: Curso preparación d or<br>Preparación de pedidos con radiofrecuenciar                                                                                                 |
|                                                          |                                                                             | <ul> <li>Session 1: Curso preparación de pedid 09</li> <li>"Preparación de pedidos con rudid/recuencia"</li> </ul>                                                                                                    |
|                                                          |                                                                             | *Preparación de pedidos con radiofrecuencia*                                                                                                    |
|                                                          |                                                                             | martes, 7 de septiembre de 2021<br>SESION 2: Curso preparación de pedid 01<br>"Preparación de pedidos con radiofrecuencia"                                                                                              |

### MANUAL UTILIZACIÓN A LA PLATAFORMA Y ACCESO AL AULA VIRTUAL

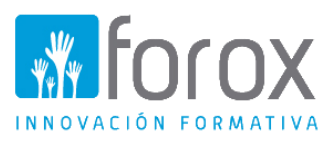

### Entrada en la plataforma

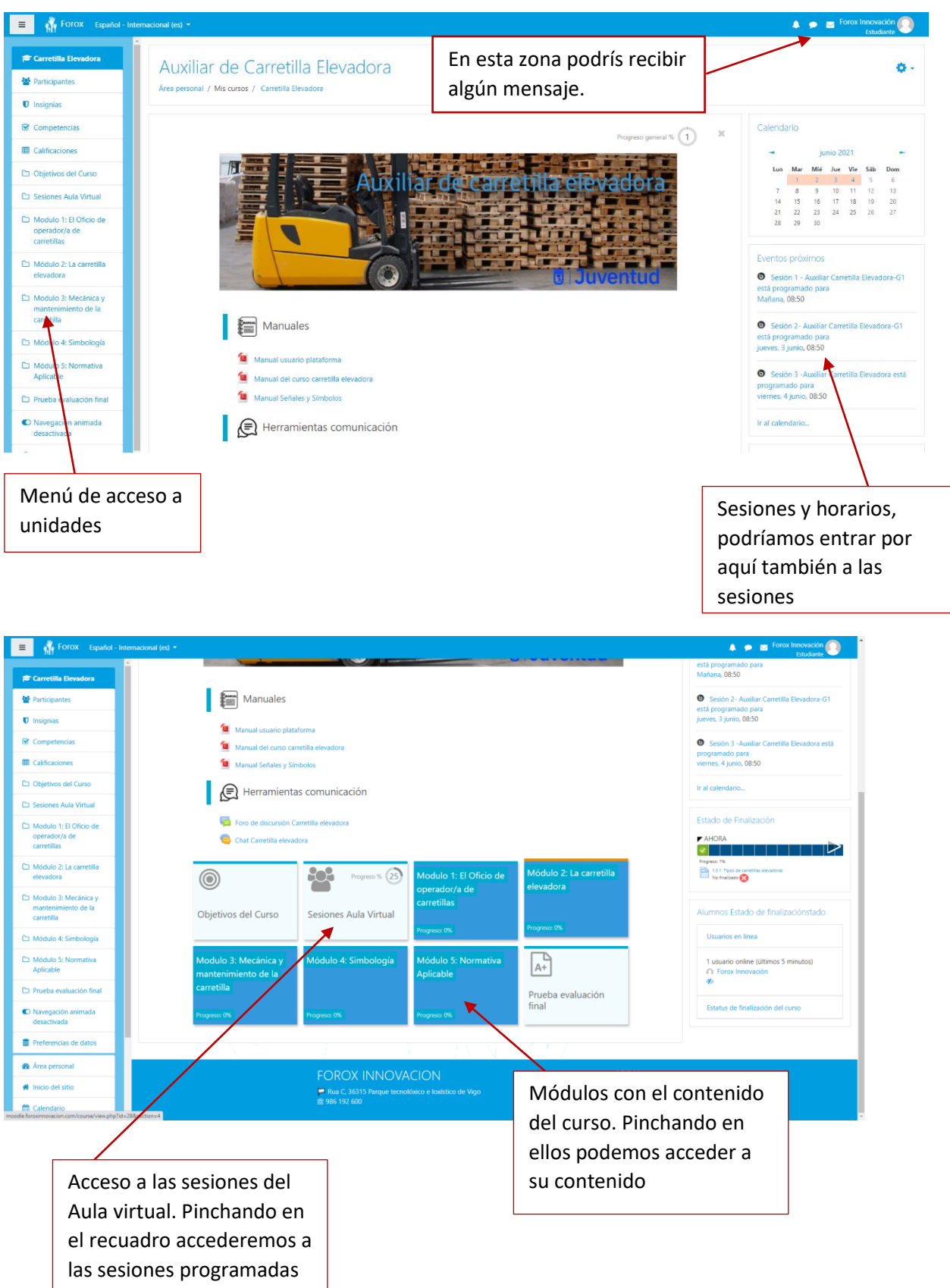

### MANUAL UTILIZACIÓN A LA PLATAFORMA Y ACCESO AL AULA VIRTUAL

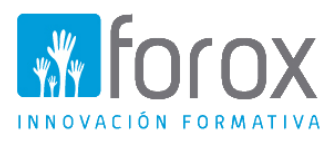

### Una vez entremos en el aula virtual

Una vez que pinchéis en la sesión correspondiente, debéis seleccionar el grupo al que pertenecéis, normalmente ya aparece seleccionado.

| FOTOX Español - Internacio           | nul (m) • 👔 🖡 🙀 Force Innovación 👔                                                                                                    |
|--------------------------------------|----------------------------------------------------------------------------------------------------|
| Carretilla Elevadora                 | Objetivos del Curso         Sesiones Aula Virtual         Carretillas         Alumnos Estado de finalizaciónstado           Progress 0%         Progress 0%         Usuarios en linea |
| 7 Insignias                          |                                                                                                    |
| Z Competencias                       | Sesiones Aula Virtual × O Forox (Incovadon                                                                                                    |
| Calificaciones                       | BIENVENIDA/O AL AULA VIRTUAL DEL CURSO DE AUXILIAR DE CARRETILLA ELEVADORA                                                                                                    |
| Objetivos del Curso                  | IMPORTANTEII Estatus de finalización del curso                                                                                                    |
| 3 Sesiones Aula Virtual              | Entra en la reunión como oyente                                                                                                    |
| D Modulo 1: El Oficio de             | Recomendaciones:                                                                                                    |
| operador/a de                        | Acceder 10 minutos antes del incido de la roundo.     Si cuesto no non ancho del per anchemas con la conexión integrativa la cómara                                                   |
| Módulo 2: La carretilla<br>elevadora |                                                                                                    |
| 🗅 Modulo 3: Mecánica y               | 🕑 Prueba Aula Virtual-G1 📀                                                                                                    |
| mantenimiento de la<br>carretilla    | Prueba Aula Virtual martes 1 de julio de 1500 a 130 horas                                                                                                    |
| D Módulo 4: Simbología               |                                                                                                    |
| Módulo 5: Normativa                  | Miercoles 2 de junio de 0500 a 110 mags                                                                                                    |
| Aplicable                            | 🕲 Sesión 2- Auxiliar Carretilla Elevadora-G1                                                                                                    |
| Prueba evaluación final              | Jueves 03 de junio de 2021 de 09:00 a 11:30 horas ACCESO a Cada una de las                                                                                                    |
| D Navegación animada<br>desactivada  | Sesión 3 - Auxiliar Carretilla Blevadora-G1                                                                                                    |
| Preferencias de datos                | Viernes 04 de junio de 2021 de 9:00 a 11:00 horas                                                                                                    |
| Área personal                        | practicas.                                                                                                    |
| Inicio del sitio                     | Modulo 3: Maránica y Módulo 4: Smbolonía Módulo 5: Normativa                                                                                                    |
|                                      | mantenimiento de la Aplicable Aplicable                                                                                                    |
| Calendario                           | carretilla                                                                                                    |

### Una vez dentro de la sesión correspondiente

| Hay una sala de conferencia para cada gru                            | po, Si Usted tiene acceso a más de una, asegúrese de selecc                           | ionar la sala correcta. |  |  |  |  |
|----------------------------------------------------------------------|---------------------------------------------------------------------------------------|-------------------------|--|--|--|--|
| Grupos separados Grupo-1                                             | <ul> <li>Seleccionamos el grupo al que p<br/>normalmente ya aparece indica</li> </ul> | pertenecemos,<br>do     |  |  |  |  |
| Sesión 1 - Almacén con rad                                           | iofrecuencia (Grupo-1)                                                                |                         |  |  |  |  |
| Lunes 06 de septiembre de 2021 de 10:00 a 13:00 horas                |                                                                                       |                         |  |  |  |  |
| Esta sala de conferencia está lista. Puede unirse a la sesión ahora. |                                                                                       |                         |  |  |  |  |
| Unirse a la sesión                                                   | Una vez todo seleccionado, nos unimos                                                 |                         |  |  |  |  |
| Grabaciones                                                          |                                                                                       |                         |  |  |  |  |
| No hay grabación para esta reunión.                                  | Si el profesor no se unió puede<br>decirnos que se espera un moderador,               |                         |  |  |  |  |

tan pronto se conecte podremos

conectarnos nosotros

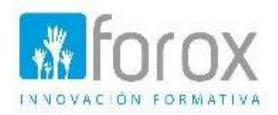

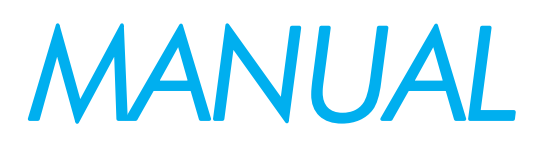

Uso de la herramienta de videoconferencia del Campus Virtual Forox Innovación (BigBlueButton)

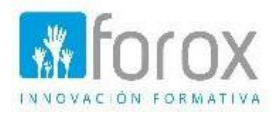

# Como acceder al aula virtual

Paso 3. Seguidamente, haga clic sobre el botón "Unirse a la sesión".

Esta sesión está lista puede unirse a la sesión Ahora

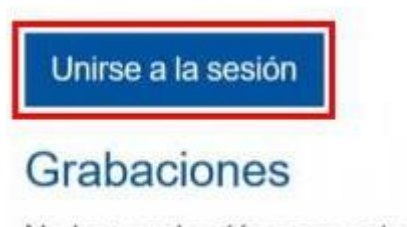

No hay grabación para esta reunión.

**Nota:** tenga en cuenta lo siguiente: 1. Si ingresa a la actividad antes de la hora de inicio de la sesión, que el docente configuro, no podrá ver la información anterior, en su lugar lo que podrá observar es lo siguiente.

## Clase virtual 1

Esta conferencia no ha comenzado todavía. Acceso abierto: miércoles, 29 de agosto de 2018, 16:00 Acceso cerrado: miércoles, 29 de agosto de 2018, 18:30

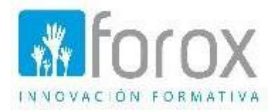

Tenga en cuenta que en el momento que el profesor ingresa a la sesión, el sistema se actualiza automáticamente, y les avisará a los estudiantes que ya pueden ingresar a la clase virtual.

| Clase virtual 1                                                                                      |  |
|----------------------------------------------------------------------------------------------------|--|
| Esta conferencia está en proceso.<br>Esta sesión inició a las <b>15:11</b> . Hay <b>1</b> moderador. |  |
| Unirse a la sesión                                                                                   |  |

**Paso 4.** Una vez ejecutado el Paso 3, deberá esperar unos minutos para que el sistema cargue la clase

Paso 5. Una vez terminada la carga, se le desplegará la siguiente ventana:

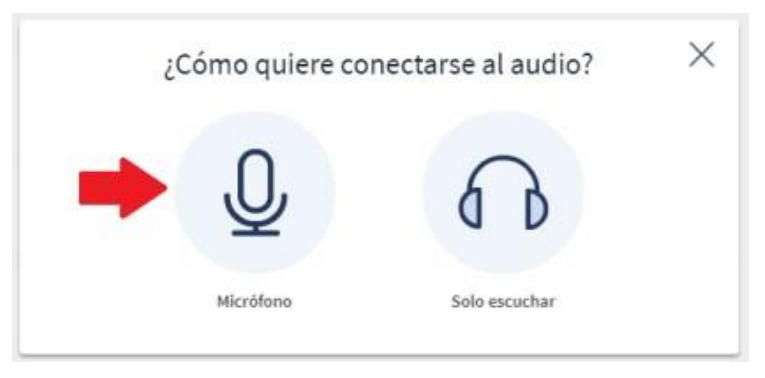

Deberá seleccionar la opción "Micrófono", para activarlo en su computadora.

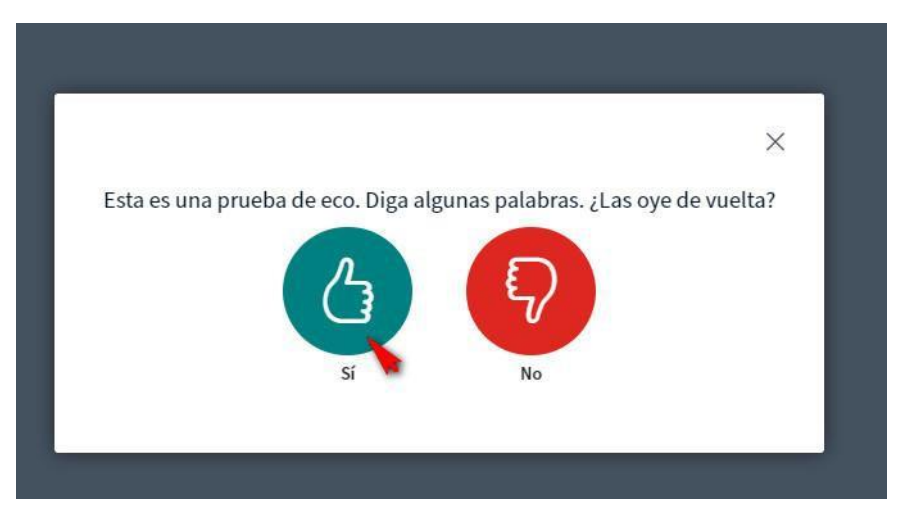

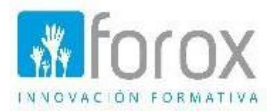

Accederemos a la sala donde los alumnos con las directrices del profesor podrán seguir las clases, utilizando el video, audio, o compartiendo su pantalla con los demás participantes generando aulas totalmente dinámicas.

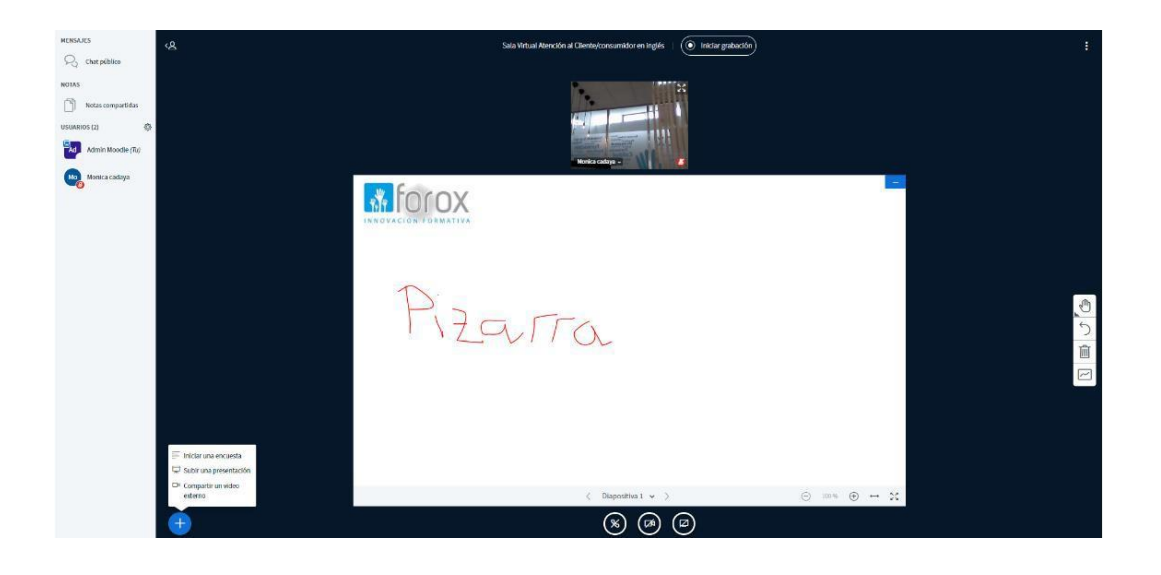

## 3. Zonas en la sala virtual

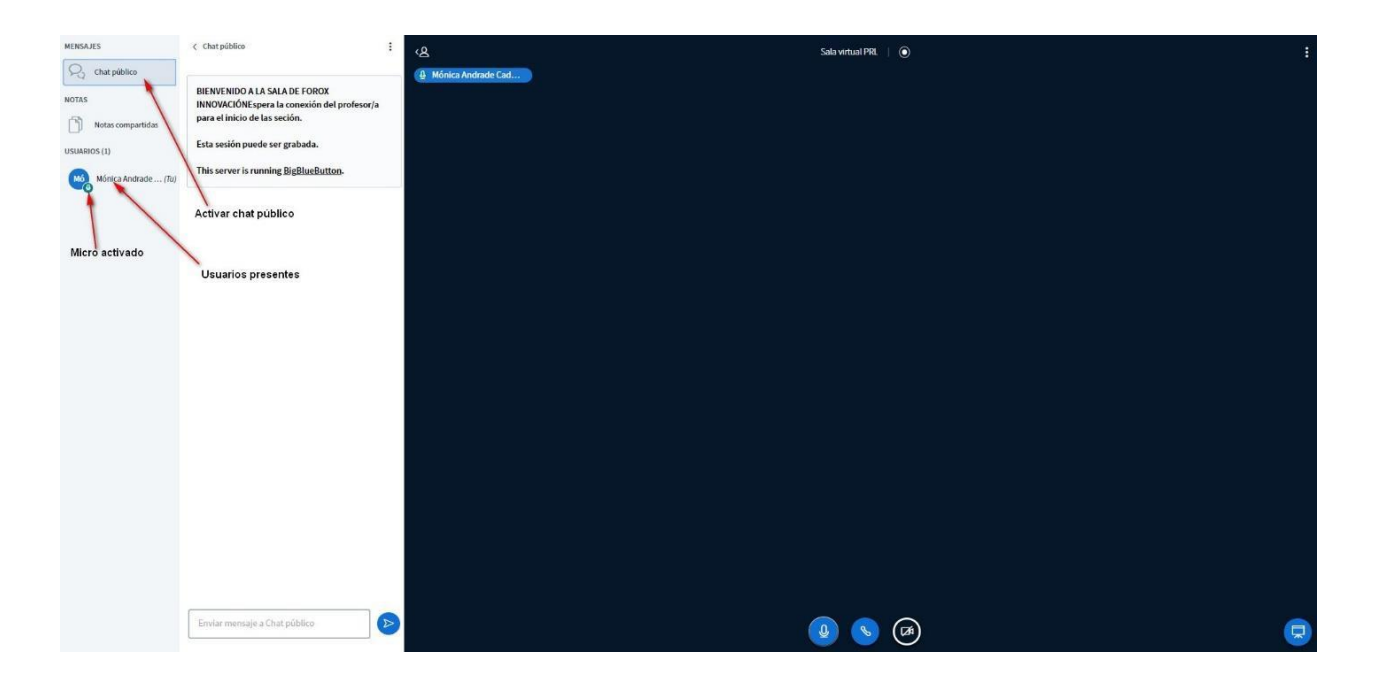

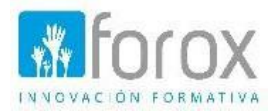

## 4. Cerrar el micro o silenciar

Al entrar en la sala debemos tener el micro silenciado, podremos activarlo para realizar cualquier consulta al profesor; para ello contamos con las siguientes herramientas.

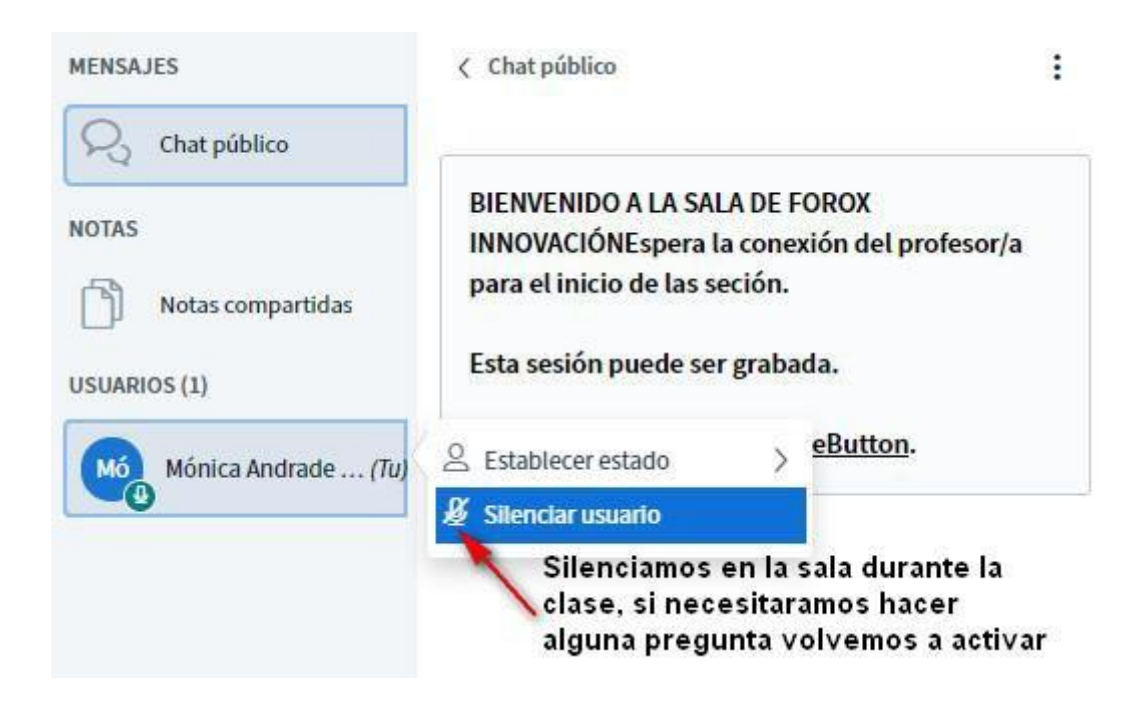

También podremos hacerlo, a través de los iconos situados en la parte inferior de la pantalla

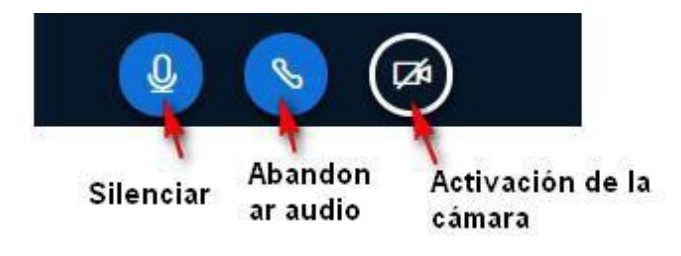

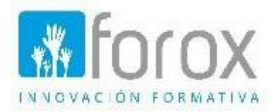

## 5. Para salir, cerrar la sala o sesión

En la parte superior derecha nos encontraremos tres puntos verticales, en donde tendremos acceso a cerrar la sesión.

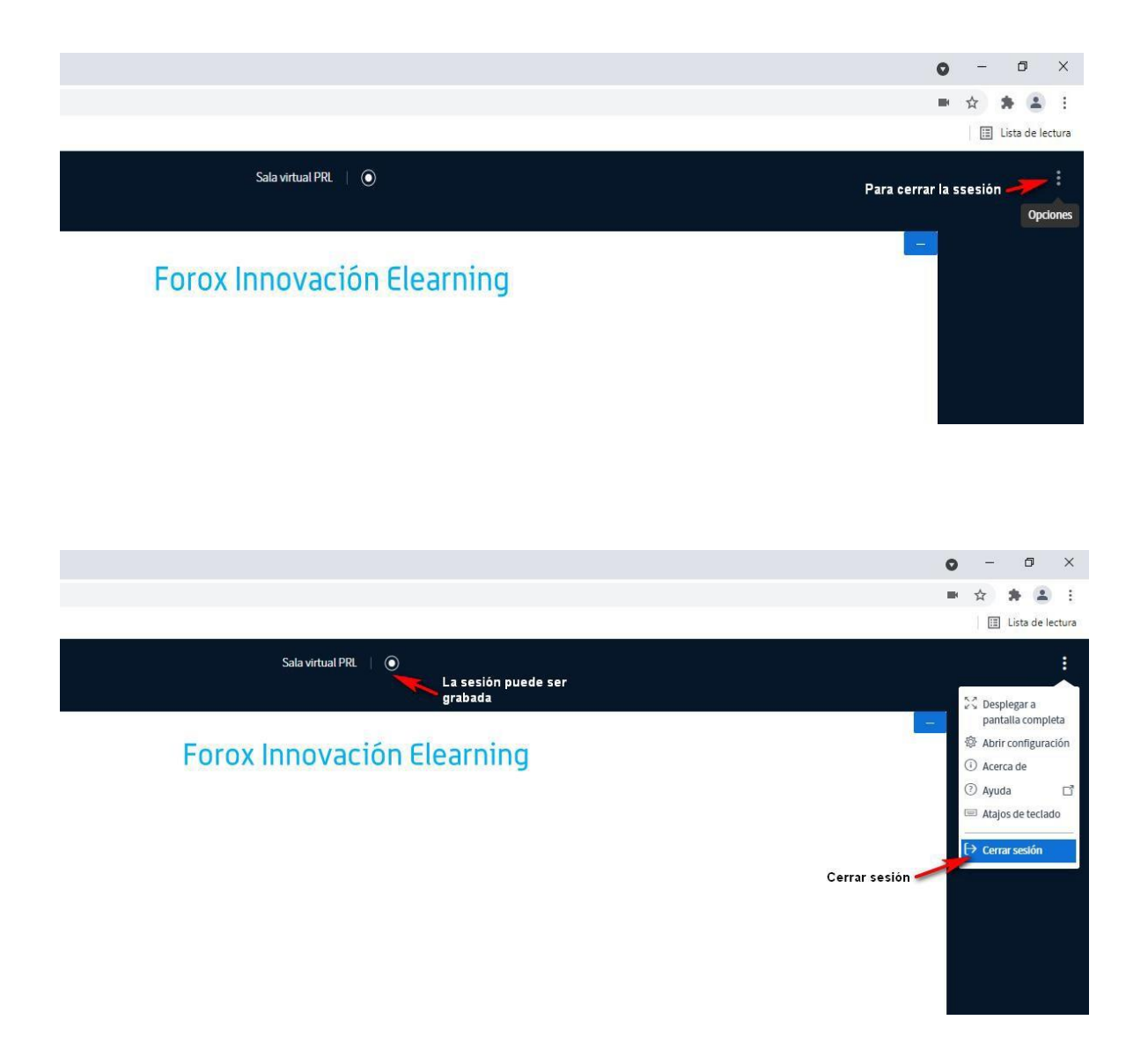

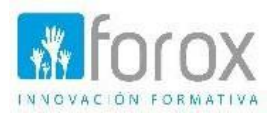

## Contenido

| Intr | oducción                                     | 2   |
|------|----------------------------------------------|-----|
| 1.   | Requisitos técnicos                          | . 2 |
| 2.   | ¿Cómo acceder a una sesión de BigBlueButton? | . 3 |
| 3.   | Zonas en la sala virtual                     | . 5 |
| 4.   | Cerrar el micro o silenciar                  | , 6 |
| 5.   | Para salir, cerrar la sala o sesión          | , 7 |